# Manuel d'utilisation

# Spectrophotomètre Valspar

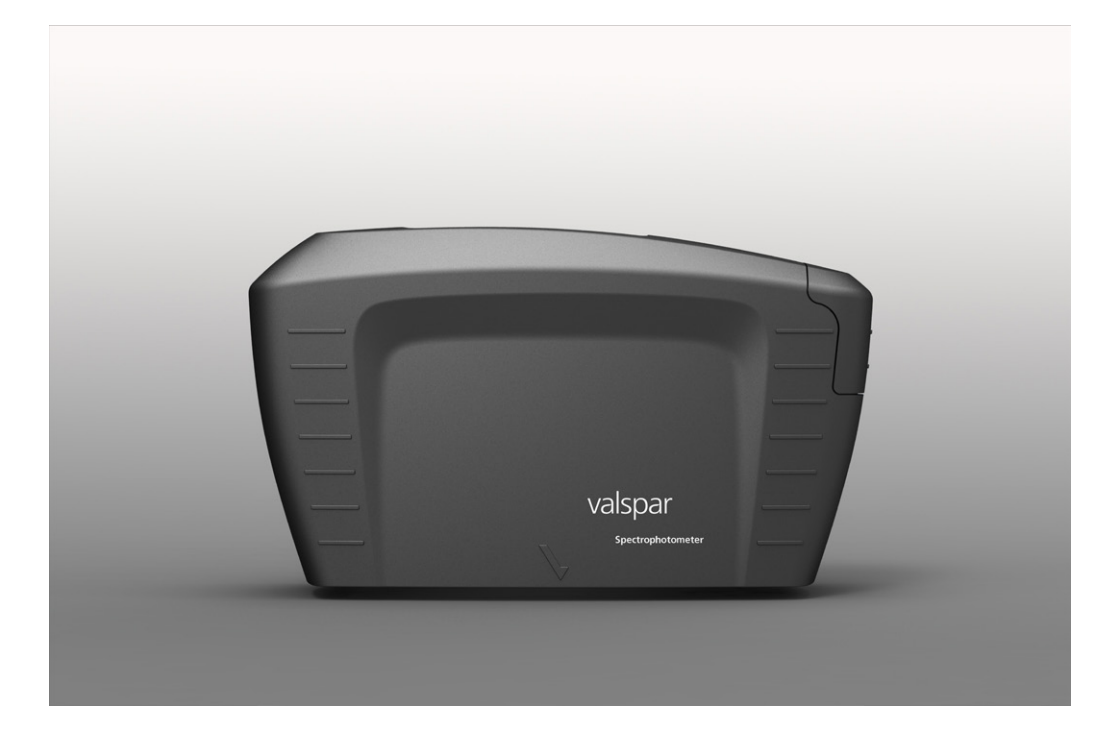

Version :

22 août 2013

# valspar

# MANUEL D'UTILISATION DU SPECTROPHOTOMÈTRE

# **Sommaire**

| 1. Objectif                                        | 3  |
|----------------------------------------------------|----|
| 2. Vue générale de l'appareil                      | 3  |
| 3. Vue de l'écran principal                        | 4  |
| 4. Effectuer un mesurage                           | 6  |
| 4.1. Méthode de travail sur la voiture6            | 5  |
| 4.2. Établir la liaison avec le PC                 | 7  |
| 4.3. Étalonnage                                    | 3  |
| 4.4. Recherche de formule                          | Э  |
| 4.5. Interprétation des résultats 1                | 10 |
| 4.6. Optimisation de formule (couleurs unies)1     | 11 |
| 5. Effectuer un mesurage depuis l'interface        | 13 |
| 5.1. Établir la liaison et étalonner1              | 13 |
| 5.2. Effectuer un mesurage1                        | 13 |
| 5.3. Interprétation et optimisation des résultats1 | 14 |
| 6. Création de formule                             | 15 |
| 6.1. Effectuer un mesurage1                        | 15 |
| Option 1: Effectuer le mesurage en mode déconnecté | 15 |
| Option 2: Effectuer le mesurage depuis l'interface | 15 |
| 6.2. Indiquer les critères1                        | 16 |
| 6.3. Interprétation des résultats1                 | 17 |
| 7. Amélioration de formule                         | 18 |
| 7.1. Sélection de formule1                         | 18 |
| 7.2. Effectuer un mesurage1                        | 19 |
| 7.3. Indiquer les critères2                        | 20 |
| 7.4. Écraser une formule                           | 21 |
| 8. Recherche de code de couleur                    | 22 |
| 9. Réglages & Effacement                           | 23 |

## MANUEL D'UTILISATION DU SPECTROPHOTOMÈTRE

# 1. Objectif

Le spectrophotomètre vous permet de déterminer rapidement et simplement la couleur des voitures à peindre. Placez l'appareil sur la surface à mesurer et il s'occupe du reste. Le logiciel est basé sur l'ICRIS : une base de données comportant des formules de toutes les variantes de couleurs, à comparer à un ensemble de nuanciers numériques. Ce manuel d'utilisation vous explique comment utiliser le spectrophotomètre.

## 2. Vue générale de l'appareil

Voici tout d'abord un récapitulatif des principaux boutons et éléments du spectrophotomètre. Pour obtenir une description détaillée des boutons et options de menus du spectrophotomètre, voir le manuel d'utilisation Byk.

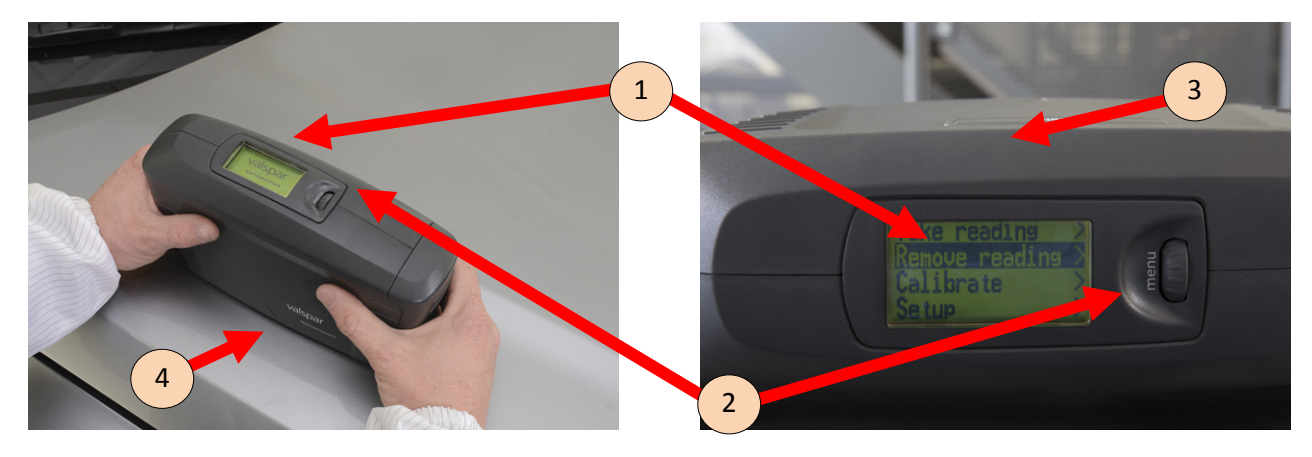

| Part                               | Description                                                                            |
|------------------------------------|----------------------------------------------------------------------------------------|
| 1. Écran                           | La partie supérieure du spectrophotomètre comporte un écran. Cet écran vous per-       |
|                                    | met de commander l'appareil et de lire l'état.                                         |
| 2. Molette de défilement des menus | Une petite molette se trouve à côté de l'écran. Elle vous permet de faire défiler les  |
|                                    | options de menu. Pour activer une option de menu, cliquez sur la molette.              |
| 3. Bouton « Operate »              | Sur le côté de l'appareil se trouve le bouton « Operate ». Ce bouton vous permet de    |
|                                    | lancer une mesure.                                                                     |
| 4. Broches de contact              | Au-dessous de l'appareil (face non visible sur les photos) se trouvent 3 broches de    |
|                                    | contact. Ces trois broches doivent être au contact de la surface à mesurer, pour obte- |
|                                    | nir un mesurage correct.                                                               |

## MANUEL D'UTILISATION DU SPECTROPHOTOMÈTRE

### 3. Vue de l'écran principal

Vous commandez le spectrophotomètre par le biais de l'ICRIS. Quand l'appareil démarre (automatiquement), l'écran principal de l'ICRIS apparaît.

Ouvrez l'interface du spectrophotomètre avec le pictogramme situé en haut à gauche.

Si vous avez réglé l'interface du spectrophotomètre comme défaut, celle-ci s'ouvre automatiquement.

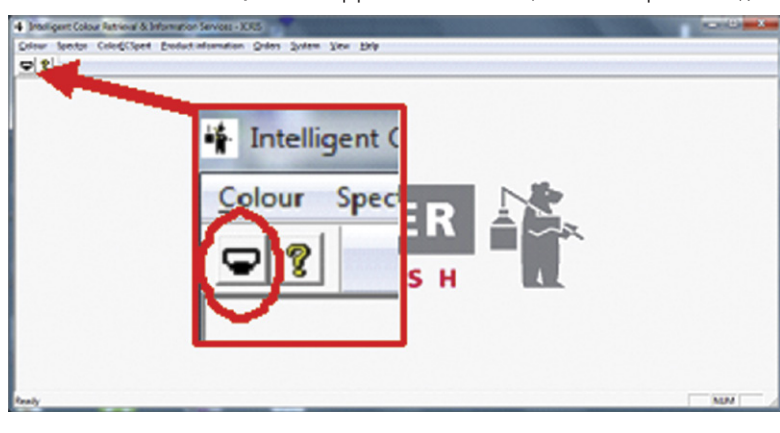

### Cet écran se compose de 4 parties :

| 🛉 Intelligent Colour Retrieval | 🛉 Intelligent Colour Retrieval & Information Services - Spectro |                                |                        |                                  |                          |  |  |  |
|--------------------------------|-----------------------------------------------------------------|--------------------------------|------------------------|----------------------------------|--------------------------|--|--|--|
| Valspar   Spectrophot          | ometer                                                          | Spectropho                     | otometer: 🔵 COM5 - BYH | (-multi (1073443)   Calibra      | te: 🛑   Library: 5.2.0.0 |  |  |  |
| 1 Ame                          | Search formula<br>(spectro)                                     | Create formula<br>(solid)      | Search colour code     | ICRIS                            | Settings & Wipe          |  |  |  |
| Spectrophotometer st           | tatus                                                           |                                | Calibration status     |                                  |                          |  |  |  |
| 2 pectrophotometer             | Connected (25<br>COM5 - BYK-multi (*<br>ct D                    | 2-2013 14:02:56)<br>1073443) 💌 | Status<br>3 libration  | Calibration<br>15-2-2013 9:24:53 | advised<br>Calibrate     |  |  |  |
| 4 Sea                          | rch formula (spe                                                | ectro)                         | Cre                    | eate formula (sol                | id)                      |  |  |  |
| s                              | Search colour code ICRIS                                        |                                |                        |                                  |                          |  |  |  |
|                                |                                                                 | © 2013 Valspar. A              | All rights reserved.   |                                  |                          |  |  |  |

# MANUEL D'UTILISATION DU SPECTROPHOTOMÈTRE

| Partie                       | Description                                                                               | Plus 'infor- |
|------------------------------|-------------------------------------------------------------------------------------------|--------------|
|                              |                                                                                           | mations      |
| 1. Barre de boutons          | La barre de boutons vous propose les options suivantes :                                  |              |
|                              | 1. « Home » : écran d'accueil                                                             |              |
|                              | 2. « Search formula (spectro) » (Recherche de formule) : recherche de couleurs dans la    | par 4.4      |
|                              | base de données, couleurs à effets et unies                                               |              |
|                              | 3. « Create formula (solid) » (Création de formule) : générer une formule, uniquement     | chap. 6      |
|                              | possible pour les couleurs unies                                                          |              |
|                              | 4. « Search colour code » (Recherche de code de couleur) : recherche manuelle de          | chap. 8      |
|                              | code de couleur                                                                           |              |
|                              | 5. « ICRIS » : retour à l'écran principal ICRIS                                           | chap. 9      |
|                              | 6. « Settings & Wipe » (Réglages & Effacement) : modifier des réglages standard, ef-      |              |
|                              | facer des mesures                                                                         |              |
| 2. État du spectrophotomètre | Vous pouvez contrôler ici l'état du spectrophotomètre.                                    | par 4.2      |
|                              | 1. « Status » : lire si le spectrophotomètre est connecté et depuis quand                 |              |
|                              | 2. « Spectrophotometer » : identification du spectrophotomètre connecté                   |              |
|                              | 3. « Detect » : rechercher le spectrophotomètre concerné pour établir la liaison          |              |
|                              | 4. « Connect/disconnect » : établir/couper la liaison manuellement avec                   |              |
|                              | le spectrophotomètre                                                                      |              |
| 3. État de l'étalonnage      | Pour conserver sa précision, il importe d'étalonner régulièrement                         | par 4.3      |
|                              | le spectrophotomètre.                                                                     |              |
|                              | 1. « Status » : pour lire si l'étalonnage est nécessaire. L'état est également indiqué    |              |
|                              | par des couleurs :                                                                        |              |
|                              | <ul> <li>vert : étalonnage inutile (état vert durant 7 jours)</li> </ul>                  |              |
|                              | • jaune : étalonnage conseillé (l'état passe au jaune après 7 jours)                      |              |
|                              | • rouge : étalonnage nécessaire (l'appareil est bloqué, ceci a lieu automatiquement       |              |
|                              | lorsque l'appareil n'est pas étalonné durant 90 jours)                                    |              |
|                              | 2. « Last calibration » : date à laquelle l'appareil a été étalonné pour la dernière fois |              |
|                              | 3. « Calibrate » : bouton pour commencer l'étalonnage                                     |              |
| 4. Options                   | Various options, see button bar. It doesn't matter whether you click here or on the       |              |
|                              | button bar.                                                                               |              |

## MANUEL D'UTILISATION DU SPECTROPHOTOMÈTRE

### Effectuer un mesurage 4.

Il existe deux manières d'effectuer un mesurage : séparément ou en mode connecté (par le biais de l'interface du spectrophotomètre). Ce chapitre vous explique comment effectuer un mesurage séparément. Le chapitre 5 décrit comment effectuer un mesurage en mode connecté.

### 4.1. Méthode de travail sur la voiture

1. Nettoyez et lustrez la surface à mesurer. Pour pouvoir déterminer correctement la couleur de la voiture, il est essentiel que la surface que vous allez mesurer soit propre. Les poussières et salissures peuvent influencer le résultat.

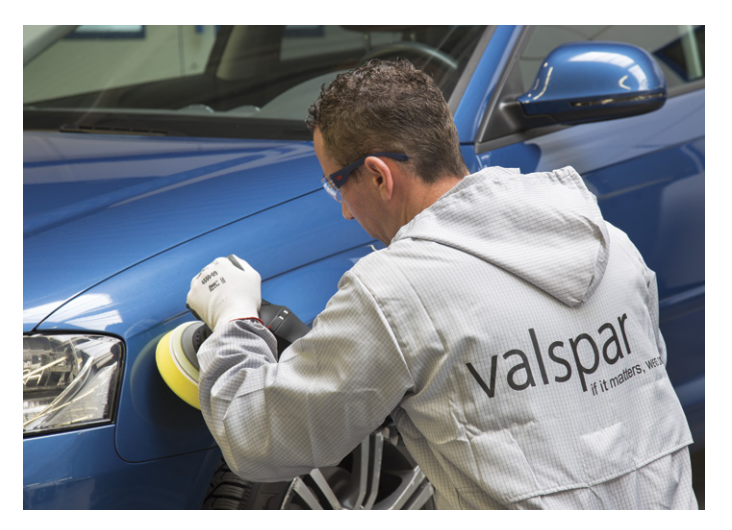

- 2. Placez le spectrophotomètre sur la surface à mesurer. Veillez à ce que les trois broches de contact touchent la surface, sinon le spectrophotomètre ne fonctionnera pas.
- 3. Pressez sur le bouton « Operate » sur le côté de l'appareil.

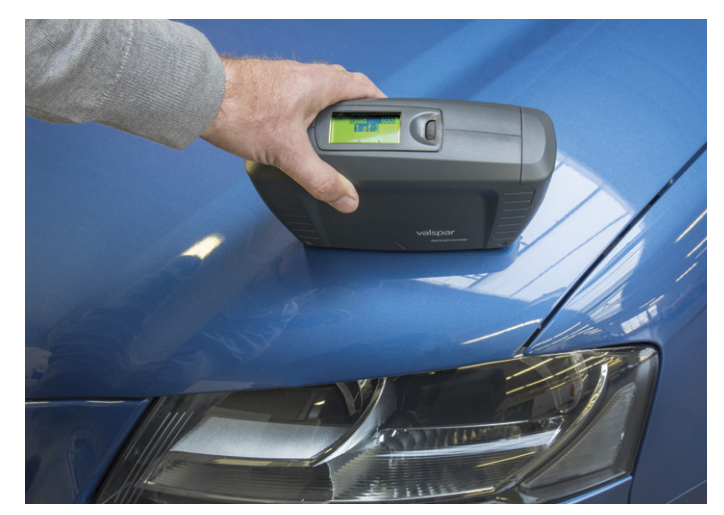

## MANUEL D'UTILISATION DU SPECTROPHOTOMÈTRE

 Recommencez le mesurage encore deux fois, de manière à prendre au total trois mesures. Le spectrophotomètre prend toujours trois mesures en cas de mesurage déconnecté, même pour des couleurs unies.

Le message suivant apparaît à l'écran : « Storing sample xxx », xxx étant le code lié à l'échantillon. Ce message signifie que le résultat de mesure est sauvegardé dans le spectrophotomètre.

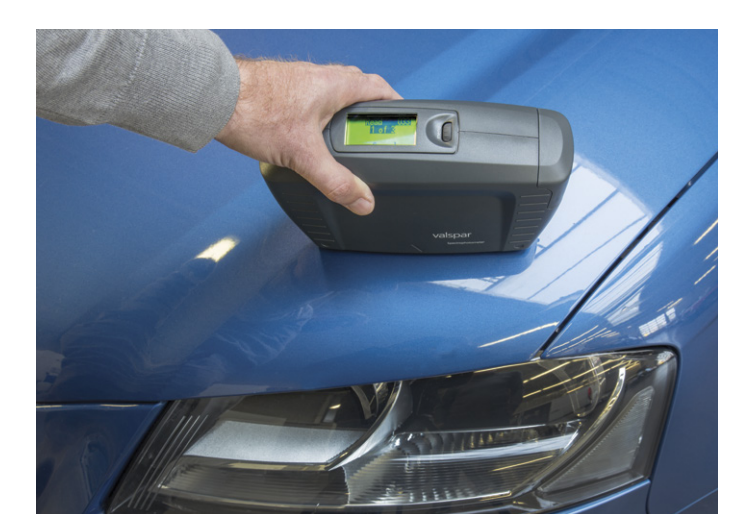

### 4.2. Établir la liaison avec le PC

 Raccordez le spectrophotomètre au PC à l'aide d'un câble USB et démarrez l'ICRIS. Attention : ce démarrage peut prendre un petit moment.

Avant de pouvoir consulter les résultats de mesure qui viennent d'être enregistrés, vous devez faire en sorte que le spectrophotomètre soit connecté (« connected »).

- 2. Cliquez sur le bouton « Detect ».
- Sélectionnez le spectrophotomètre correct à l'aide du code unique. Plusieurs spectrophotomètres peuvent être trouvés.
- **4. Cliquez** sur le bouton bleu « Connect » pour établir la liaison.

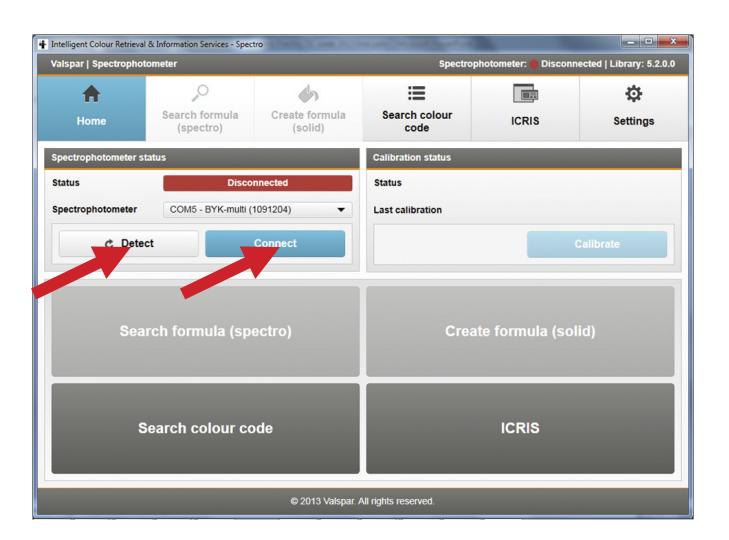

## MANUEL D'UTILISATION DU SPECTROPHOTOMÈTRE

Dans l'écran d'état du spectrophotomètre, vous voyez une barre verte comportant l'identification du spectrophotomètre connecté. Le bouton bleu « Connect » est devenu un bouton bleu « Disconnect ».

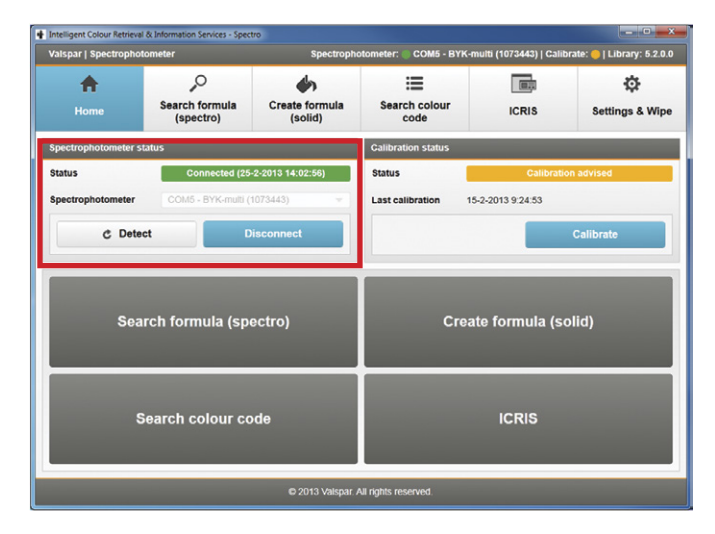

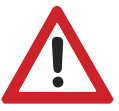

### Attention

Si vous voulez déconnecter le spectrophotomètre, cliquez d'abord sur le bouton « Disconnect ». Si vous ne le faites pas, il y a un risque de panne.

### Étalonnage 4.3.

Étalonnez le spectrophotomètre si cela est nécessaire ou souhaité. Procédez comme suit :

- 1. Allez dans l'écran principal et vérifiez si un étalonnage est nécessaire. C'est le cas, en cas d'état : « Calibration advised », étalonnage conseillé (jaune) ou « Calibration mandatory », étalonnage nécessaire (rouge). Mais vous pouvez aussi étalonner si l'état est vert. Si l'étalonnage n'est ni nécessaire ni recommandé, poursuivez au paragraphe 4.4.
- 2. Cliquez sur le bouton « Calibrate » pour commencer l'étalonnage.
- **3.** Suivez les instructions apparaissant à l'écran. Durant l'étalonnage, placez le spectrophotomètre successivement sur la « boîte noire » et sur la plaque d'étalonnage blanche. La plaque d'étalonnage blanche est spécifiquement prévue pour ce spectrophotomètre en particulier. En cas d'utilisation d'une plaque blanche ne convenant pas, un message d'erreur apparaîtra.

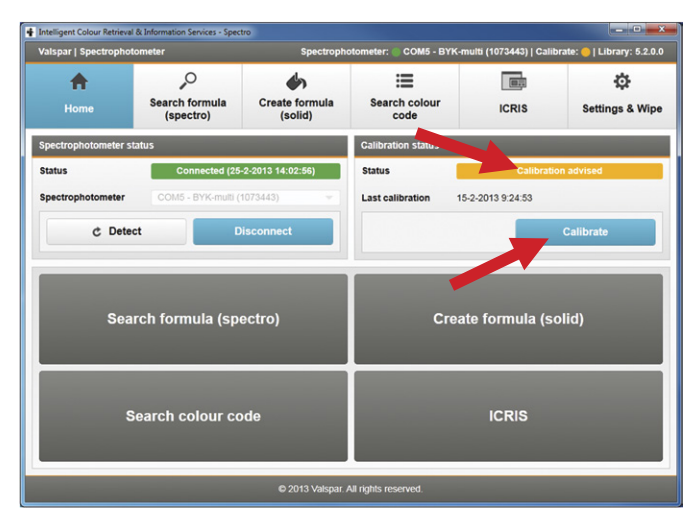

|                                                 | Plaatst de spectrofotonieter op de "Bla<br>Angewant de de gebiek here i pe 'e togwen<br>fûsk kedr te beek | ox box".<br>Year to" tea toe" Alcother toer oor very Veryant         | na chigana ad da                  |
|-------------------------------------------------|----------------------------------------------------------------------------------------------------|----------------------------------------------------------------------|-----------------------------------|
| Zog men at a networks sectofismetric base voice | algevoerd order ease Mersene tengereleve. Tengerelev                                                      | skafranielijke resolution worden acrebitionsen 10 - 49 *<br>« Vortgo | C zovćerkalitrate.<br>Velgancka » |

## MANUEL D'UTILISATION DU SPECTROPHOTOMÈTRE

Lorsque l'appareil est correctement étalonné, le message « Calibration updated » (étalonnage à jour) apparaît.

Dans l'écran principal, l'état a changé et indique désormais « Calibration updated ». L'état est à présent indiqué en vert.

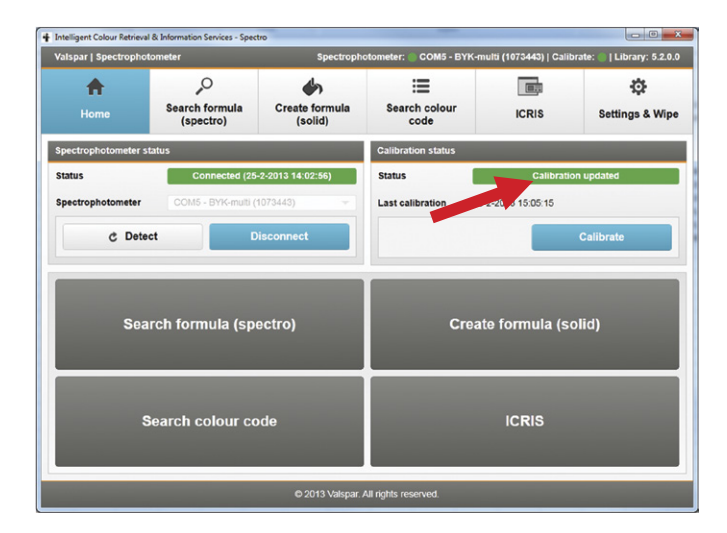

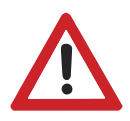

### Attention

Vous pouvez aussi étalonner par le biais du spectrophotomètre, au lieu de le faire par le biais de l'interface. Dans ce cas, suivez les étapes indiquées sur l'écran du spectrophotomètre.

### Recherche de formule 4.4.

Vous allez à présent rechercher les mesures prises.

1. Cliquez sur le bouton de recherche de formule dans l'écran principal.

| Intelligent Colour Retrieval &<br>Valspar   Spectrophoto | Information Services - Spec<br>meter | tro<br>Spectroph                | otometer: 🔵 COM5 - BYK-n      | nulti (1073443)   Calil | orate: 🕘   Library: 5.2.0.0 |  |
|----------------------------------------------------------|--------------------------------------|---------------------------------|-------------------------------|-------------------------|-----------------------------|--|
| Home                                                     | Search formula<br>(spectro)          | Create formula<br>(solid)       | Search colour code            | ICRIS                   | ې<br>Settings & Wipe        |  |
| Spectrophotometer sta                                    | tus                                  |                                 | Calibration status            |                         |                             |  |
| Status<br>Spectrophotometer                              | Connected (25<br>COM5 - BYK-multi (  | -2-2013 14:02:56)<br>1073443) 🔷 | Status<br>Last calibration 25 | Calibration updated     |                             |  |
| C Detect                                                 |                                      | lisconnect                      | Calibrate                     |                         |                             |  |
| Sear                                                     | ch formula (sp                       | ectro)                          | Crea                          | te formula (s           | olid)                       |  |
| Search colour code                                       |                                      |                                 |                               | ICRIS                   |                             |  |
|                                                          |                                      | © 2013 Valspar.                 | All rights reserved.          |                         |                             |  |

## MANUEL D'UTILISATION DU SPECTROPHOTOMÈTRE

La barre de progression vous indique l'étape dans laquelle vous vous trouvez, dans le cas présent l'étape « 1. Select an import option », sélectionner une option d'importation.

Vous pouvez choisir les résultats que vous souhaitez voir : uniquement la dernière lecture (1), toutes les mesures du jour (2) ou toutes les mesures (3).

2. Cliquez sur l'option de votre choix. L'écran de l'étape 2. « Read in reading » apparaît.

Dans cet écran, vous indiquez les critères que les résultats de recherche doivent respecter (filtre).

- **3.** L'option de couleur à effet ou couleur unie est déjà sélectionnée automatiquement. Il est possible de modifier ce réglage. Il peut arriver que l'interface recommande de vérifier s'il s'agit d'une couleur, couleur à effet ou couleur unie.
- 4. Sélectionnez la gualité souhaitée.
- 5. Sélectionnez la marque et le type de la voiture.
- 6. Cliquez sur « Next ». L'écran de l'étape 3 apparaît : « Show result ».

### 4.5. Interprétation des résultats

Cet écran affiche tous les résultats de recherche trouvés, souvent plusieurs. Le résultat de recherche le mieux adapté figure en haut.

Un symbole à trois petites barres accompagne chaque résultat de recherche :

- 3 petites barres vertes : correct, vous pouvez repeindre la zone sans aucun problème avec ce résultat
- 2 petites barres jaunes : il est recommandé de repeindre intégralement l'objet
- 1 petite barre rouge : repeindre intégralement l'objet

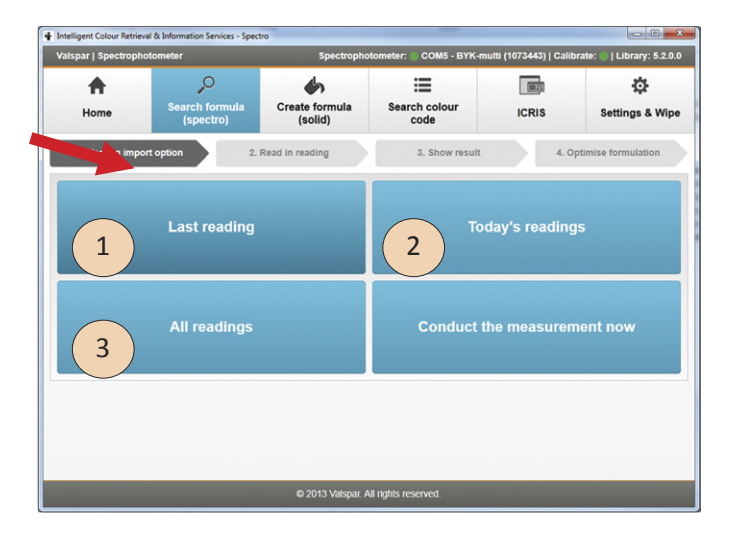

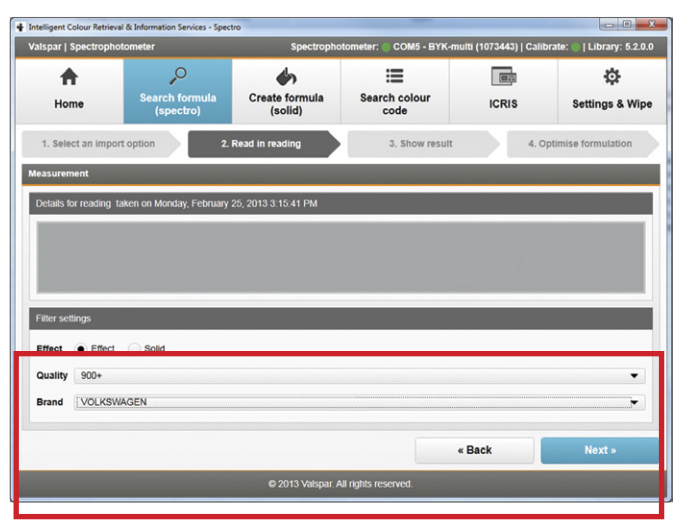

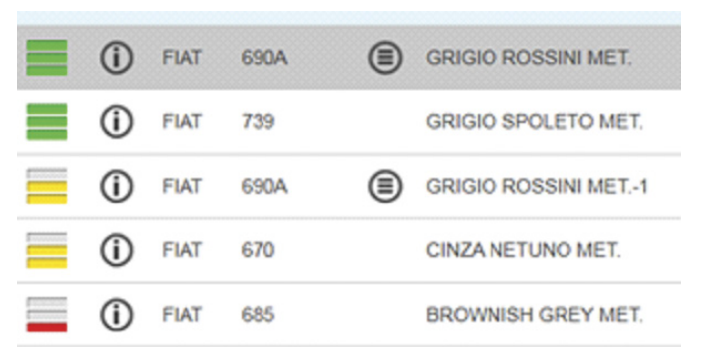

## MANUEL D'UTILISATION DU SPECTROPHOTOMÈTRE

- 7. Cliquez sur le résultat de recherche que vous voulez utiliser.
- 8. Cliquez sur « Mix ». La formule est ouverte dans l'ICRIS.

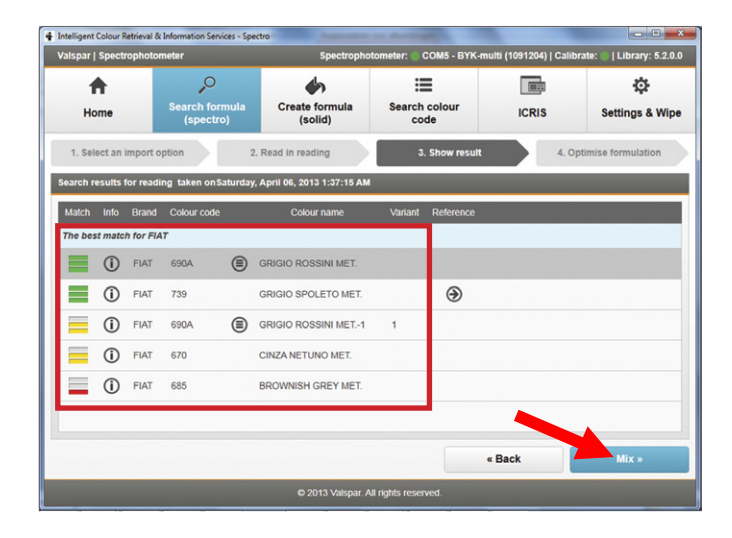

### 4.6. Optimisation de formule (couleurs unies)

Vous pouvez aussi améliorer une formule trouvée, pour qu'elle corresponde mieux à la couleur mesurée. Ceci n'est possible que pour les couleurs unies.

- 1. **Cliquez** sur la formule que vous souhaitez améliorer. Un résultat de recherche correct (petites barres vertes) ne peut pas être amélioré
- 2. Cliquez sur le bouton « Optimise » (optimiser) de la formule sélectionnée. L'écran de l'étape 4, Optimiser la formule, apparaît.

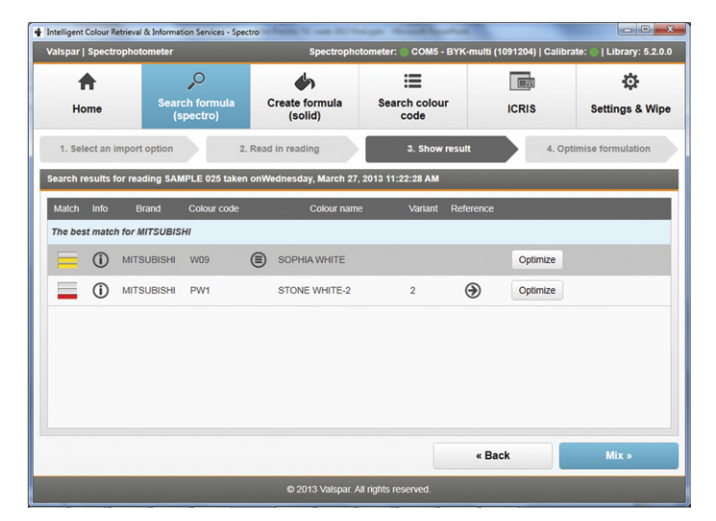

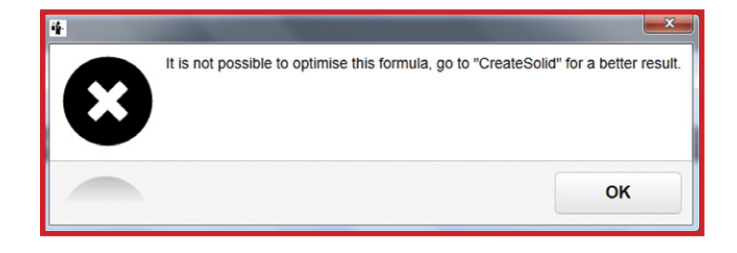

## MANUEL D'UTILISATION DU SPECTROPHOTOMÈTRE

Si la formule ne peut pas être améliorée, un message apparaît : « Il n'est pas possible d'améliorer cette formule. Allez à Création de formule, pour obtenir un meilleur résultat. »

Si la formule peut être améliorée, l'écran de l'étape 4 apparaît, Optimiser la formule.

3. Attribuez à la formule améliorée un nouveau code et un nouveau nom. Choisissez vous-même ce code et ce nom.

| alspar   Spectropi | notometer     |                        | Spectro                   | photometer:           | COM5 - BYK-n          | nulti (1091204) | Calibrate: 🔘   Library: 5.2.0 |
|--------------------|---------------|------------------------|---------------------------|-----------------------|-----------------------|-----------------|-------------------------------|
| <b>H</b> ome       | Searci<br>(sp | o formula<br>ectro)    | Create formula<br>(solid) | Sea                   | rch colour<br>code    | ICRIS           | Settings & Wip                |
| 1. Select an imp   | ort option    | 2. R                   | ead in reading            |                       | 3. Show result        |                 | 4. Optimise formulation       |
| ormulas            |               |                        |                           |                       |                       |                 |                               |
| Formula propertie: | 1             |                        |                           |                       |                       |                 |                               |
| Colour code W      | 09-OPTI       |                        |                           | Name                  | MIT WHITE             |                 |                               |
| Match Delta E      | Preview       | Mixing colour 1        | Mixing colour 2           | Mixing colou          | r 3 Mixing colou      | r 4             |                               |
| 0.06664            |               | <b>900</b><br>99.27134 | 902<br>0.47707            | <b>912</b><br>0.20545 | <b>921</b><br>0.04615 |                 |                               |
|                    |               |                        |                           |                       |                       |                 |                               |
|                    |               |                        |                           |                       |                       |                 |                               |
|                    |               |                        |                           |                       |                       | « Back          | Save »                        |
| _                  | _             | _                      |                           |                       |                       | _               |                               |

4. Cliquez sur « Save ».

La formule améliorée est sauvegardée sous « Custom », dans l'ICRIS, comme une nouvelle couleur, avec un nouveau code et un nouveau nom. La formule originale n'est donc PAS écrasée. L'écran « Formulas » ICRIS apparaît.

5. Vérifiez que la formule est correcte et effectuez les actions souhaitées. Cliquez sur OK pour refermer cet écran.

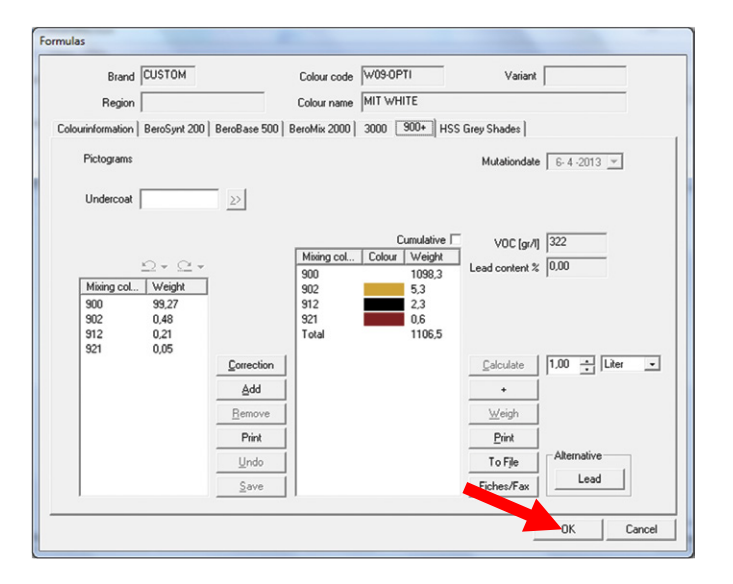

## MANUEL D'UTILISATION DU SPECTROPHOTOMÈTRE

### Effectuer un mesurage depuis l'interface 5.

Vous pouvez aussi prendre une mesure directement depuis l'interface (mode connecté) :

### 5.1. Établir la liaison et étalonner

- 1. Raccordez le spectrophotomètre au PC, comme cela est expliqué au paragraphe 4.2.
- 2. Étalonnez le spectrophotomètre comme cela est expliqué au paragraphe 4.3, si cela est nécessaire.

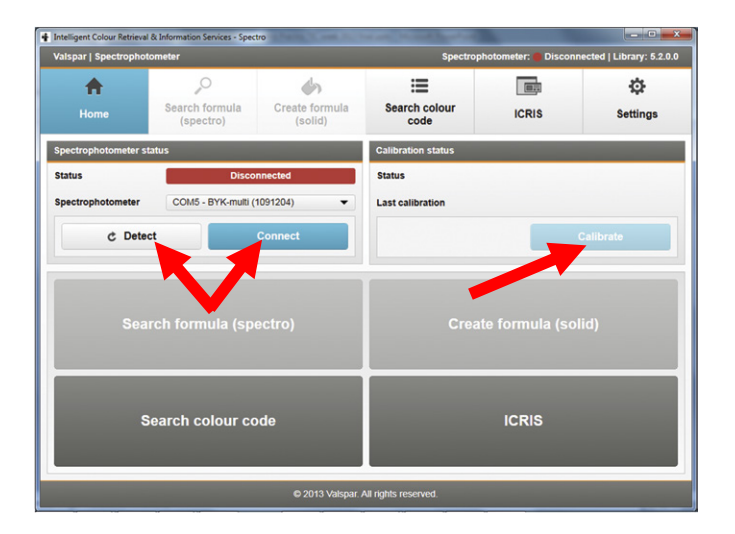

### 5.2. Effectuer un mesurage

- 1. **Cliquez** sur le bouton de recherche de formule dans l'écran principal. L'écran de l'étape 1, « Select an import option », apparaît.
- 2. Cliquez sur « Conduct the measurement now ». L'écran de l'étape 2 « Read in reading » apparaît.

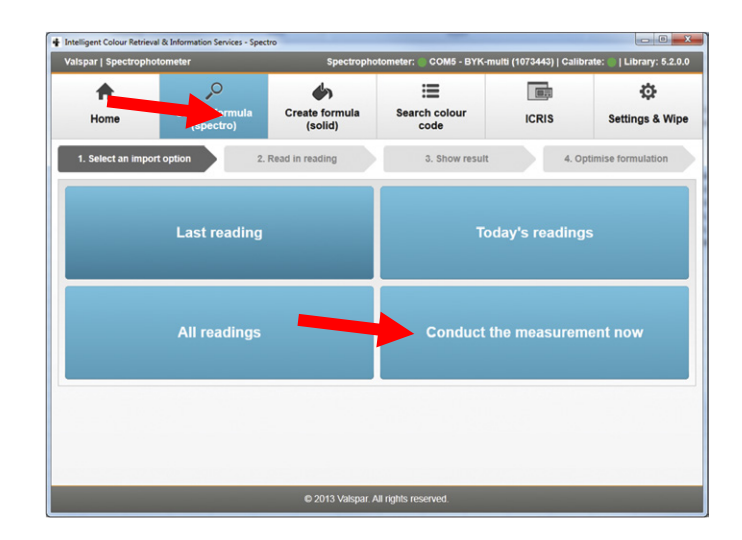

## MANUEL D'UTILISATION DU SPECTROPHOTOMÈTRE

- 3. Nettoyez et lustrez la surface à mesurer et placez le spectrophotomètre comme cela est expliqué aux étapes 1 et 2 du paragraphe 4.1.
- 4. Cliquez sur « Next ».

Le mesurage s'effectue. Lorsque le mesurage est terminé, l'écran de l'étape 3 « Show result » apparaît.Pour une couleur unie, 1 seul mesurage est effectué. Pour une couleur à effet, 3 mesurages sont automatiquement effectués.

5. Indiquez les critères à respecter, comme expliqué aux étapes 3 à 6 comprise du paragraphe 4.4.

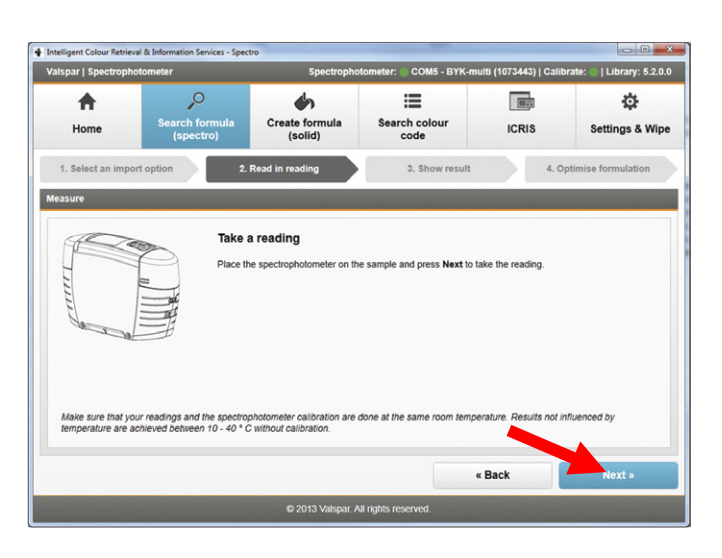

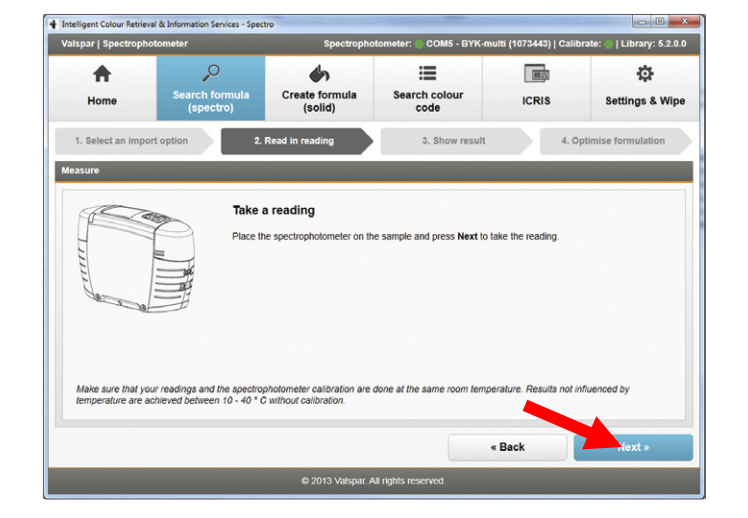

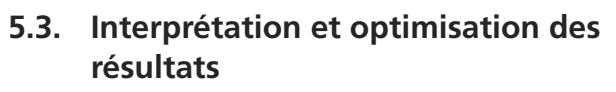

6. Interprétez et optimisez les résultats, comme expliqué aux paragraphes 4.5 et 4.6.

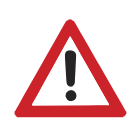

### Attention

Les mesurages effectués depuis l'interface ne sont pas automatiquement sauvegardés dans le spectrophotomètre !

## MANUEL D'UTILISATION DU SPECTROPHOTOMÈTRE

### 6. Création de formule

Vous pouvez également ajouter vous-même une couleur unie à la base de données. Procédez comme suit :

### 6.1. Effectuer un mesurage

Déterminez de quelle manière vous souhaitez effectuer le mesurage : en mode déconnecté ou depuis l'interface.

### **Option 1 : Effectuer le mesurage en mode** déconnecté

- 1. Effectuez un mesurage comme expliqué aux paragraphes 4.1 à 4.3. compris.
- 2. Cliquez sur le bouton de création de formule.
- 3. Sélectionnez la formule que vous voulez ajouter à la base de données par le biais de
  - « Last reading » (1)
  - « Today's readings » (2) ou
  - « All readings » (3)
- 4. **Poursuivez** au paragraphe 6.2.

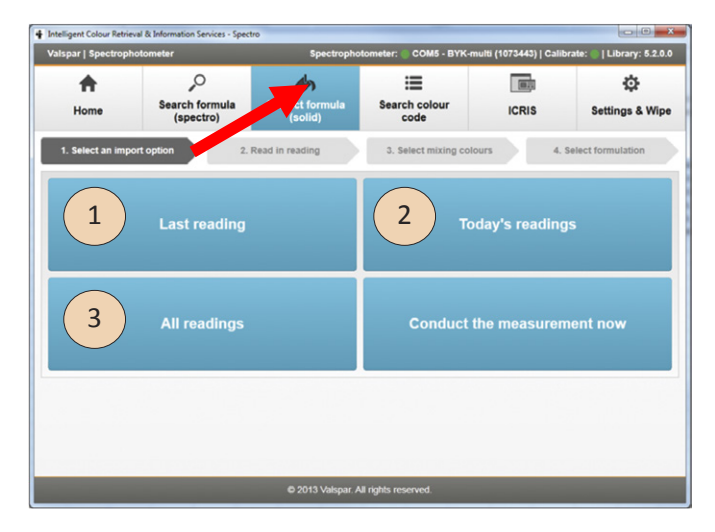

### **Option 2 : Effectuer le mesurage depuis** l'interface

- 1. **Raccordez** le spectrophotomètre au PC, comme expliqué aux paragraphes 4.2 et 4.3.
- 2. Cliquez sur le bouton de création de formule.
- 3. Cliquez sur « Conduct the measurement now ».

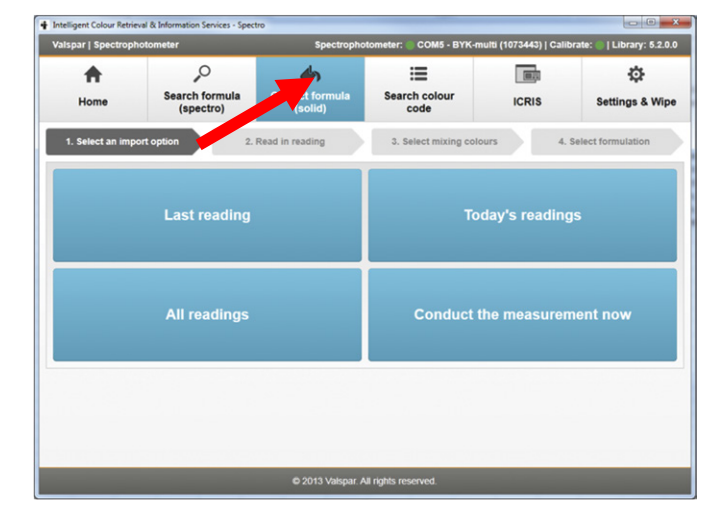

## MANUEL D'UTILISATION DU SPECTROPHOTOMÈTRE

- 4. Nettoyez et lustrez la surface à mesurer et placez le spectrophotomètre comme cela est expliqué aux étapes 1 et 2 du paragraphe 4.1.
- 5. Cliquez sur « Next ». Le mesurage s'effectue. Lorsque le mesurage est terminé, l'écran de l'étape 3 « Show result » apparaît.Pour une couleur unie, 1 seul mesurage est effectué. Pour une couleur à effet, 3 mesurages sont automatiquement effectués.
- 6. **Poursuivez** au paragraphe 6.2.

| spar   Spectroph                 | notometer                                                     | Spectrophot                                                 | tometer: 🔵 COM5 - BYK-m    | ulti (1073443)   Calib  | orate: 🕘   Library: 5.2.0.0 |
|----------------------------------|---------------------------------------------------------------|-------------------------------------------------------------|----------------------------|-------------------------|-----------------------------|
| A Home                           | Search formula<br>(spectro)                                   | Create formula<br>(solid)                                   | Search colour<br>code      | ICRIS                   | Settings & Wipe             |
| 1. Select an imp                 | Readi                                                         | Read in reading                                             | 3. Select mixing colo      | urs 4.                  | Select formulation          |
| Make sure that y temperature are | our readings and the spectrop<br>achieved between 10 - 40 * C | 1<br>photometer calibration are d<br>2 without calibration. | tone at the same room temp | erature. Results not it | nfluenced by                |
|                                  |                                                               |                                                             |                            |                         | _                           |

### 6.2. Indiquer les critères

Dans cet écran, vous indiquez les critères que les résultats de recherche doivent respecter (filtre).

- 1. L'option « Solid » (unie) est automatiquement sélectionnée. Il n'est possible de générer une formule que pour les couleurs unies.
- 2. Sélectionnez la qualité souhaitée.
- 3. Cliquez sur « Next ». L'écran de l'étape 3 « Select mixing colours » apparaît.

| Ispar   Spectrop                                                | Spectrophotometer Spectrophotometer: COM5 - BYK-multi (1073443)   Calibrate:   L                                                                                                    |                                  |                        |        |                    |
|-----------------------------------------------------------------|----------------------------------------------------------------------------------------------------|----------------------------------|------------------------|--------|--------------------|
| <b>+</b>                                                        | 0                                                                                                    | 40                               | =                      |        | \$                 |
| Home                                                            | Search formula<br>(spectro)                                                                                                    | Create formula<br>(solid)        | Search colour<br>code  | ICRIS  | Settings & Wip     |
| 1. Select an imp                                                | port option 2.                                                                                                    | . Read in reading                | 3. Select mixing color | urs 4. | Select formulation |
| asurement                                                       |                                                                                                    |                                  |                        |        |                    |
|                                                                 |                                                                                                    |                                  |                        |        |                    |
| etails for reading                                              | taken on Monday, February                                                                                                    | 26 2042 2:20:40 DM               |                        |        |                    |
|                                                                 | and in monady, i condary                                                                                                    | 23, 2013 3.23.40 PM              |                        |        |                    |
|                                                                 | , cancer on monady, r cordary                                                                                                    | 23, 2013 3.23.40 PM              |                        |        |                    |
|                                                                 | and a station of the state of the state of t | 23, 2013 3.2 <del>3</del> .40 PM |                        |        |                    |
|                                                                 |                                                                                                    | 23, 2013 3.25.40 PM              |                        |        |                    |
|                                                                 |                                                                                                    | 23, 2013 3.23,40 PM              |                        |        |                    |
|                                                                 |                                                                                                    | 23, 2013 3.23.40 PM              |                        |        |                    |
|                                                                 |                                                                                                    | 23, 2013 3.23 AU PM              |                        |        |                    |
|                                                                 |                                                                                                    | 23, 2013 3.23 AU PM              |                        |        |                    |
|                                                                 |                                                                                                    | 23, 2013 3.23,40 PM              |                        |        |                    |
|                                                                 |                                                                                                    | 23, 2013 3,23 AU PM              |                        |        |                    |
| ter settings                                                    |                                                                                                    | 20, 2013 3.23 40 PM              |                        |        |                    |
| iter settings                                                   |                                                                                                    | 23, 2013 3.23 40 PM              |                        |        |                    |
| iter settings                                                   |                                                                                                    | 20, 2013 3 23 40 PM              |                        |        |                    |
| ller settings<br>ffectEf                                        | ect 💿 Solid                                                                                                    | 20, 2013 3 23 AU FM              |                        |        |                    |
| lter settings<br>ffectEf                                        | ect 💽 Solid                                                                                                    | 20, 2013 32,23 wu PM             |                        |        |                    |
| Iter settings<br>ffect Eff<br>uality * [300+                    | ect • Solid                                                                                                    | 40, 4013 342 MU PM               |                        |        |                    |
| lter settings<br>ffect Ef<br>wallty * [900+                     | ect   Solid                                                                                                    | 40,4013342340198                 |                        |        |                    |
| ller settings<br>ffect Ef<br>wality* [300+<br>Mandatory field   | ect 💿 Solid                                                                                                    | 40, 4013 33, 23 40 PM            |                        |        |                    |
| Iter settings<br>ffect Eff<br>uality * [300+<br>Mandatory field | ect 💽 Solid                                                                                                    | 40,4013342340198                 |                        |        | ,                  |
| Iter settings<br>ffect Ef<br>uality * [300+<br>Mandatory field  | ect • Solid                                                                                                    | 40, 4013 342 MUTM                |                        |        | , ,                |
| ller settings<br>ffect Ef<br>wallty * [900+<br>Mandatory field  | ect   Solid                                                                                                    | 40,401332340FW                   |                        | Back   | Next a             |

## MANUEL D'UTILISATION DU SPECTROPHOTOMÈTRE

Une présélection est proposée de la palette de couleurs convenant le mieux. Vous n'avez rien à y changer, en principe.

4. Cliquez sur « Next » pour voir les résultats. L'écran de l'étape 4 « Select formulation » apparaît.

| Intellige | ent Colour Re | etrieval & Information Service | rs - Spectro               |                          |                         |                            |
|-----------|---------------|--------------------------------|----------------------------|--------------------------|-------------------------|----------------------------|
| Valspa    | ar   Spectr   | ophotometer                    | Spectrop                   | hotometer: 🔘 COM5 - BYK- | multi (1073443)   Calit | orate: 🔘   Library: 5.2.0. |
| ,         | Home          | Search form<br>(spectro)       | ula Create formula (solid) | Search colour<br>code    | ICRIS                   | Settings & Wip             |
| 1. 5      | Select an ii  | mport option                   | 2. Read in reading         | 3. Select mixing co      | lours 4.                | Select formulation         |
| Mixing    | g colours     |                                |                            |                          |                         |                            |
|           | Name          | Colour                         |                            | •                        | Sel                     | ect all                    |
| ×         | 900           |                                |                            |                          | Bewert to etc           | ndard celection            |
| ×         | 902           |                                |                            |                          | Revent to sta           | inuaru selecuon            |
|           | 903           |                                |                            |                          |                         |                            |
|           | 904           |                                |                            |                          |                         |                            |
|           | 905           |                                |                            |                          |                         |                            |
| ×         | 906           |                                |                            |                          |                         |                            |
|           | 911           |                                |                            |                          |                         |                            |
| ×         | 912           |                                |                            |                          |                         |                            |
| -         |               | _                              |                            |                          |                         |                            |
|           |               |                                |                            |                          | « Back                  | riext »                    |
|           |               |                                | © 2013 Valspar             | All rights reserved.     |                         |                            |

### 6.3. **Interpret results**

Tous les résultats de recherche trouvés apparaissent dans cet écran. Le résultat de recherche le mieux adapté figure en haut. Un symbole à trois petites barres accompagne chaque résultat de recherche :

- 3 green bars: the formula matches the colour • reading.
- 2 yellow bars: the formula is slightly different from the colour reading.
- 1 red bar: the formula is different from the colour reading.
- 1. Attribuez un code de couleur et un nom à la nouvelle formule. Vous pouvez les choisir à votre gré.
- 2. Sélectionnez le résultat de recherche que vous voulez utiliser.
- 3. Cliquez sur « Save ». La formule sélectionnée est sauvegardée sous « Custom » dans l'ICRIS. L'écran « Formulas » ICRIS apparaît.

| and the second second          | rophotometer  |                        | spectro                   | ophotometer:          | COM5 - BYK-muit    | i (1073443)   Calibi | rate:   Library: 5.2.0 |
|--------------------------------|---------------|------------------------|---------------------------|-----------------------|--------------------|----------------------|------------------------|
| <b>H</b> ome                   | Searr<br>(s   | ch formula             | Create formula<br>(solid) | Search                | colour             | ICRIS                | Settings & Wit         |
| 1. Select an                   | import option | 2. Re                  | ad in reading             | 3. Sele               | ect mixing colours | 5 <b>4.</b> S        | Select formulation     |
| rmulas<br><u>orm</u> ula prope | rties         |                        |                           |                       |                    |                      |                        |
| colour code                    | 1491          |                        |                           | Name WH               | ITE                |                      |                        |
| latch Delta                    | E Preview     | Mixing colour 1        | Mixing colour 2           | Mixing colour 3       | Mixing colour 4    | Mixing colour 5      | -                      |
| 0.024                          | 191           | 900<br>99.21512        | 902<br>0.50147            | 912<br>0.25966        | 938<br>0.02375     |                      |                        |
| _                              | 119           | <b>900</b><br>99.27486 | <b>912</b><br>0.25927     | <b>921</b><br>0.10585 | 940<br>0.09690     | 942<br>0.26312       |                        |
| 0.03                           | _             | 900                    | 902                       | 912<br>0.25738        | 921<br>0.06192     |                      |                        |
| 0.03                           | 341           | 99.19864               | 0.40200                   |                       |                    |                      |                        |
| 0.03                           | 841           | 99.19864<br>900        | 912                       | 938                   | 940                | 942                  |                        |

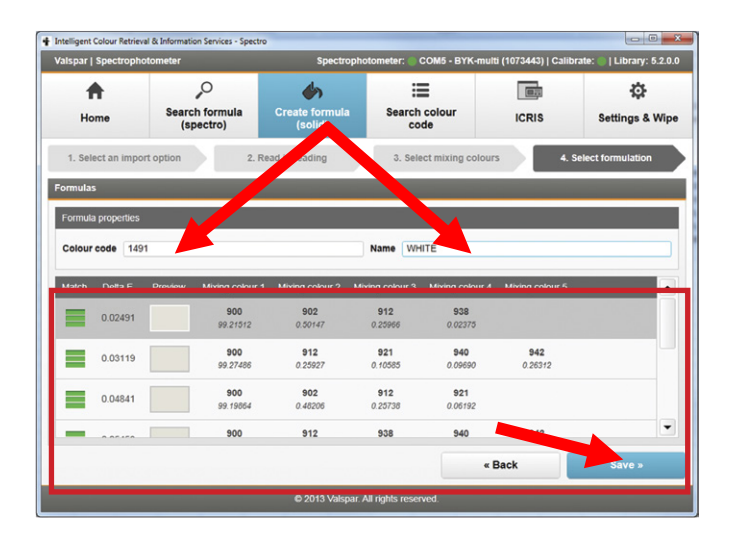

## MANUEL D'UTILISATION DU SPECTROPHOTOMÈTRE

4. Contrôlez les informations et effectuez les actions souhaitées. Cliquez sur « OK » pour refermer cet écran.

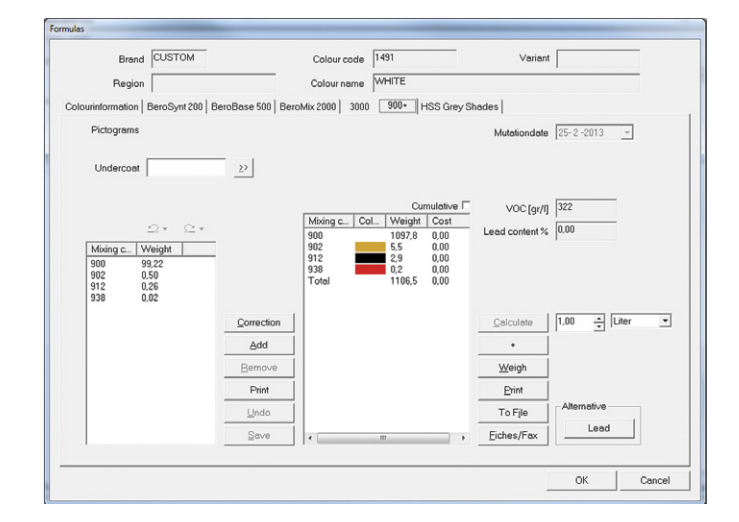

### 7. Amélioration de formule

Vous pouvez améliorer une couleur unie existante dans l'ICRIS (correction). Ce faisant, vous écrasez une formule existante par une nouvelle. Procédez comme suit :

### 7.1. Sélection de formule

Sélectionnez d'abord la formule que vous souhaitez améliorer :

- 1. Cliquez sur « ICRIS » dans l'écran principal.
- 2. Sélectionnez la formule que vous souhaitez modifier par le biais de « Custom » dans ICRIS.
- 3. Indiquez la qualité souhaitée et ouvrez la formule. L'écran « Formulas » ICRIS apparaît.

| Valspar   Spectrophote | ometer                      | Spectroph                 | otometer: 💮 COM5 - BYK- | multi (1073443)   Calit | orate: 🕘   Library: 5.2.0.0 |
|------------------------|-----------------------------|---------------------------|-------------------------|-------------------------|-----------------------------|
| A Home                 | Search formula<br>(spectro) | Create formula<br>(solid) | Search colour<br>code   |                         | Settings & Wipe             |
| Spectrophotometer st   | atus                        |                           | Cali un status          |                         |                             |
| Status                 | Connected (25               | -2-2013 14:02:56)         | Status                  | Calibratio              | on updated                  |
| Spectrophotometer      | COM5 - BYK-multi (          | 1073443) 👻 🗌              | Last calibration 2      | 5-2-2013 15:05:15       |                             |
| C Detect Disconnect    |                             |                           |                         |                         | Calibrate                   |
| Sear                   | rch formula (sp             | ectro)                    | Crea                    | nte formula (se         | olid)                       |
| Search colour code     |                             |                           | ICRIS                   |                         |                             |
|                        |                             |                           |                         |                         |                             |

## MANUEL D'UTILISATION DU SPECTROPHOTOMÈTRE

- Brand CUSTOM Colour code 1491 Variant Colour name WHITE Region nation BeroSynt 200 BeroBase 500 BeroMix 2000 3000 900+ HSS Grey Shades Mutationdate 25-2-2013 \_ VOC [gr/l] 322 
   Mbing c...
   Col...
   Weight
   Cost

   900
   1085,8
   0.00
   902
   17,4
   0,00

   912
   2.9
   0.00
   1106,0
   0,00
   nt % 0,00 
   Mixing c...
   Weight

   900
   98,17

   902
   1,57

   912
   0,26
   ⊆alculate 1,00 - Liter ٠ . Weigh Print To File Lead Eiches/Fax OK Cancel
- 4. Cliquez sur « Correction ». L'écran « Measurement » apparaît.

## MANUEL D'UTILISATION DU SPECTROPHOTOMÈTRE

### 7.2. Effectuer un mesurage

Vous indiquez à présent par quel mesurage vous souhaitez remplacer la formule sélectionnée :

- Vous avez deux possibilités, selon que vous ayez déjà mesuré la nouvelle couleur ou pas :

   a. Vous avez déjà mesuré la nouvelle couleur
   : Sélectionnez la formule que vous voulez améliorer par le biais de
  - « Last reading » (1)
  - « Today's readings » (2) ou
  - « All readings » (3)
  - Poursuivez au paragraphe 7.3.

**b.** Vous n'avez pas encore mesuré la nouvelle couleur et vous voulez le faire maintenant depuis l'interface : Choisissez l'option « Conduct the measurement now » et poursuivez à l'étape 2.

- 2. **Raccordez** le spectrophotomètre à l'ordinateur, comme expliqué aux paragraphes 4.2 et 4.3.
- Nettoyez et lustrez la surface à mesurer et placez le spectrophotomètre comme cela est expliqué aux étapes 1 et 2 du paragraphe 4.1.
- Cliquez sur « Next ». Le mesurage s'effectue. Lorsque le mesurage est terminé, l'écran de l'étape 2 « Read in reading » apparaît.
- 5. **Poursuivez** au paragraphe 7.3.

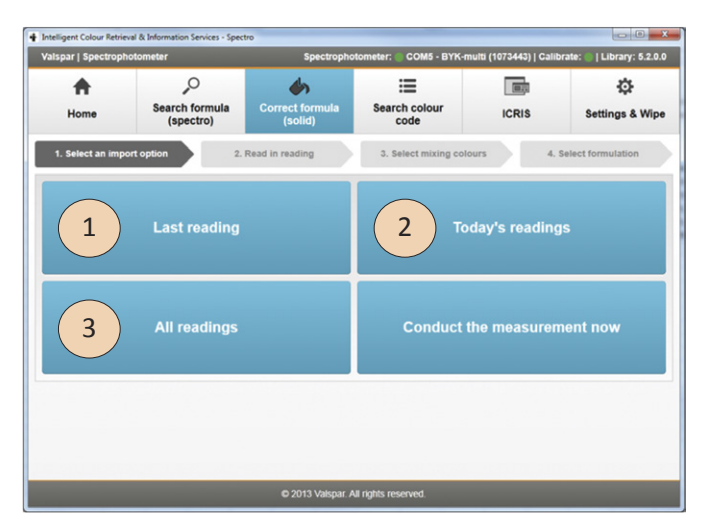

|                                                                                                    | notometer                                                     | Spectrophot                                               | ometer: 🔵 COM5 - BYK-mi    | ulti (1073443)   Calib  | rate: 🕘   Library: 5.2.0 |  |
|----------------------------------------------------------------------------------------------------|---------------------------------------------------------------|-----------------------------------------------------------|----------------------------|-------------------------|--------------------------|--|
| <b>•</b>                                                                                                    | ,o                                                            | ٠                                                         | =                          | (8)))                   | \$                       |  |
| Home                                                                                                    | Search formula<br>(spectro)                                   | C c formula<br>solid)                                     | Search colour<br>code      | ICRIS                   | Settings & Wip           |  |
| 1. Select an imp                                                                                                    | ort option 2. F                                               | Read in reading                                           | 3. Select mixing color     | urs 4. :                | Select formulation       |  |
| easure                                                                                                    |                                                               |                                                           |                            |                         |                          |  |
|                                                                                                    |                                                               |                                                           |                            |                         |                          |  |
| The second second secon | Readin                                                        | ng completed                                              |                            |                         |                          |  |
| -                                                                                                    | Press Ne                                                      | ext to continue                                           |                            |                         |                          |  |
| uu                                                                                                    |                                                               |                                                           |                            |                         |                          |  |
| Harris                                                                                                    |                                                               |                                                           |                            |                         |                          |  |
|                                                                                                    |                                                               |                                                           |                            |                         |                          |  |
|                                                                                                    |                                                               |                                                           |                            |                         |                          |  |
|                                                                                                    |                                                               |                                                           |                            |                         |                          |  |
|                                                                                                    |                                                               | 1                                                         |                            |                         |                          |  |
| Make sure that y                                                                                                    | our readings and the spectrop                                 | 1<br>hotometer calibration are d                          | one at the same room tempe | erature. Results not ir | fluenced by              |  |
| Make sure that y temperature are                                                                                                    | our readings and the spectrop<br>achieved between 10 - 40 * C | 1<br>hotometer calibration are di<br>without calibration. | one at the same room tempe | erature. Results not ir | fluenced by              |  |
| Make sure that y temperature are                                                                                                    | our readings and the spectrop<br>achieved between 10 - 40 * C | 1<br>hotometer calibration are d<br>without calibration.  | one at the same room tempe | erature. Results not in | Influenced by            |  |

# MANUEL D'UTILISATION DU SPECTROPHOTOMÈTRE

### 7.3. Indiquer les critères

1. Vérifiez que la couleur correcte a été mesurée.

Vous avez déjà indiqué la qualité désirée et vous ne pouvez pas la modifier.

2. Cliquez sur « Next ». L'écran de l'étape 3 « Select mixing colours » apparaît.

| ntelligent Colour Retrie | rval & Information Services - Spe | ctro                      |                         |                        |                             |  |
|--------------------------|-----------------------------------|---------------------------|-------------------------|------------------------|-----------------------------|--|
| /alspar   Spectropf      | notometer                         | Spectropho                | tometer: 💮 COM5 - BYK-m | ulti (1073443)   Calil | brate: 🔘   Library: 5.2.0.0 |  |
| A 2                      |                                   | ۵                         | :=                      |                        | ø                           |  |
| Home                     | Search formula<br>(spectro)       | Create formula<br>(solid) | Search colour<br>code   | ICRIS                  | Settings & Wipe             |  |
| 1. Select an imp         | ort option 2                      | Read in reading           | 3. Select mixing colo   | urs 4.                 | Select formulation          |  |
| leasurement              |                                   |                           |                         |                        |                             |  |
| Details for reading      | taken on Monday, February         | 25. 2013 3:29:40 PM       |                         |                        |                             |  |
|                          | ,,,                               |                           |                         |                        |                             |  |
|                          |                                   |                           |                         |                        |                             |  |
|                          |                                   |                           |                         |                        |                             |  |
|                          |                                   |                           |                         |                        |                             |  |
|                          |                                   |                           |                         |                        |                             |  |
|                          |                                   |                           |                         |                        |                             |  |
|                          |                                   |                           |                         |                        |                             |  |
| Filter settings          |                                   |                           |                         |                        |                             |  |
|                          |                                   |                           |                         |                        |                             |  |
| Effect                   | ect • Solid                       |                           |                         |                        |                             |  |
| Quality * 900+           |                                   |                           |                         |                        | 4                           |  |
|                          |                                   |                           |                         |                        |                             |  |
| * Mandatory field        |                                   |                           |                         |                        |                             |  |
|                          |                                   |                           |                         |                        |                             |  |
|                          |                                   |                           |                         | Back                   |                             |  |
|                          | _                                 | 6 0040 \ file-er 4        | B sinkle second         |                        | _                           |  |
|                          |                                   | © 2013 Vaispar. A         | ai rights reserved.     |                        |                             |  |

Dans cet écran, vous sélectionnez les couleurs que vous souhaitez utiliser pour la formule modifiée.

- 1. Cochez les couleurs souhaitées, en plaçant une croix dans la colonne « Use ». Si vous ne savez pas quelles couleurs vous devez utiliser, ne modifiez rien.
- 2. Cliquez sur « Next » pour voir les résultats. L'écran de l'étape 4 « Select formulation » apparaît.

| ellige | nt Colour Re | trieval & Information Services - Spectro |                    |          |        |                      |           |                  |
|--------|--------------|------------------------------------------|--------------------|----------|--------|----------------------|-----------|------------------|
| Ispa   | r   Spectro  | photometer                               | Spectrophotometer: | COM3 - B | rK-mu  | alti (1100259)   Cal | ibrate: 🌑 | Library: 5.2.0.0 |
| nnec   | t to spect   | rophotome 2. Select an import option     | 3. Read in reading | 4. Se    | lect m | ixing colours        | 5. Sele   | ct formulation   |
| xing   | colours      |                                          |                    |          |        |                      |           |                  |
| Jse    | Name         | Colour                                   |                    | Ē        |        | s                    | elect all |                  |
| <      | 900          |                                          |                    |          |        | Revert to st         | tandard   | selection        |
| 7      | 902          |                                          |                    |          |        |                      |           |                  |
| <      | 903          |                                          |                    |          |        |                      |           |                  |
| 1      | 904          |                                          |                    |          |        |                      |           |                  |
| 1      | 905          |                                          |                    |          |        |                      |           |                  |
| 2      | 906          |                                          |                    |          |        |                      |           |                  |
| 1      | 911          |                                          |                    |          |        |                      |           |                  |
| <      | 912          |                                          |                    |          |        |                      |           |                  |
| 1      | 919          |                                          |                    |          |        |                      |           |                  |
|        | 921          |                                          |                    |          |        |                      |           |                  |
|        | 922          |                                          |                    | ŀ        | •      |                      |           |                  |
| T      |              |                                          |                    |          |        | Back                 |           | Nexts            |
|        |              |                                          |                    | _        |        | Duck                 |           | HUXL #           |

## MANUEL D'UTILISATION DU SPECTROPHOTOMÈTRE

### 7.4. Écraser une formule

- 1. Sélectionnez la formule modifiée.
- 2. Cliquez sur « Save ». La formule existante est écrasée par la formule modifiée sous « Custom » dans ICRIS. L'écran « Formulas » ICRIS apparaît.

| + | Intelligent ( | Colour Retriev | al & Informati | on Services - Spectro  |                       |                       |                         |                   |                  |
|---|---------------|----------------|----------------|------------------------|-----------------------|-----------------------|-------------------------|-------------------|------------------|
|   | Valspar       | Spectropho     | otometer       |                        | Spectr                | ophotometer: 🔵        | COM5 - BYK-multi (10734 | 143)   Calibrate: | Library: 5.2.0.0 |
| 1 | Connect t     | o spectropi    | hotome 2.      | Select an import o     | ption 3. Re           | ad in reading         | 4. Select mixing col    | ours 5. Sel       | ect formulation  |
|   | Formulas      |                |                |                        |                       |                       |                         |                   |                  |
|   | Match         | Delta E        | Preview        | Mixing colour 1        | Mixing colour 2       | Mixing colour 3       | Mixing colour 4         |                   |                  |
|   |               | 0.01242        |                | <b>900</b><br>99.22378 | <b>902</b><br>0.49642 | <b>912</b><br>0.25614 | 938<br>0.02367          |                   |                  |
|   |               |                |                |                        |                       |                       |                         |                   |                  |
|   |               |                |                |                        |                       |                       |                         |                   |                  |
|   |               |                |                |                        |                       |                       |                         |                   |                  |
|   |               |                |                |                        |                       |                       |                         |                   |                  |
|   |               |                |                |                        |                       |                       |                         |                   |                  |
|   |               |                |                |                        |                       |                       |                         |                   |                  |
|   |               |                |                |                        |                       |                       |                         |                   |                  |
|   |               |                |                |                        |                       |                       |                         |                   |                  |
|   |               |                |                |                        |                       |                       | « Back                  |                   | Save »           |
|   |               |                |                |                        | © 2013 Vals           | oar. All rights reser | ved.                    |                   |                  |

Dans cet écran, vous voyez que la formule modifiée a écrasé la formule existante.

3. Contrôlez les données de la formule modifiée et effectuez les actions souhaitées. Cliquez sur « OK » pour refermer cet écran.

| Brand CL             | STOM            | Colour cod              | e 1491      |              | Variant        |               |
|----------------------|-----------------|-------------------------|-------------|--------------|----------------|---------------|
| Region               |                 | Colour nam              | e WHITE     |              |                |               |
| lourinformation Berg | Synt 200 BeroBe | ase 500 BeroMix 2000 30 | 00 900+     | HSS Grey Sh  | ades           |               |
| Pictograms           |                 |                         |             |              | Mutationdate   | 25-2-2013 -   |
| _                    |                 | -1                      |             |              |                |               |
| Undercoat            |                 | 2                       |             |              |                |               |
|                      |                 |                         | C.          | imulative 🗆  | VOC for/II     | 322           |
| 2,                   | Q+              | Mixing c                | Col. Weight | Cost         | Lead content % | 0.00          |
| Mixing c. Weig       | nt l            | 900<br>902              | 1085,8      | 0,00<br>0,00 | Cedu Coment /s |               |
| 900 98.17            |                 | 912<br>Total            | 2,9 1106,0  | 0,00         |                |               |
| 912 0,26             |                 |                         |             |              |                |               |
|                      | -               |                         |             |              |                |               |
|                      |                 | orrection               |             |              | Calculate      | 1,00 - Uter • |
|                      |                 | Add                     |             |              | •              |               |
|                      |                 | Bemove                  |             |              | Weigh          |               |
|                      |                 | Print                   |             |              | Print          |               |
|                      |                 | Undo                    |             |              | To File        | Alternative   |
|                      |                 | Save /                  |             |              | Eiches/Fax     | Lead          |
|                      |                 |                         |             |              |                |               |

## MANUEL D'UTILISATION DU SPECTROPHOTOMÈTRE

### Recherche de code de couleur 8.

Vous avez vu au paragraphe 4.4 comment rechercher une couleur dans l'ICRIS à partir d'un mesurage. Vous pouvez également rechercher une couleur à partir d'un code de couleur. Procédez comme suit :

1. Cliquez sur le bouton de recherche de code de couleur dans l'écran principal.

Sous « Filter settings », vous pouvez sélectionner ou remplir un ou plusieurs critères : « Brand code » (code de marque), "Colour code" (code de couleur), « Name » (nom) ou « Year » (année).

- 2. Indiquez les critères souhaités. Les formules correspondant aux critères indiqués apparaissent directement dans les résultats de recherche.
- 3. Cliquez sur la formule souhaitée.
- 4. Cliquez sur « Select ».
- 5. L'écran « Formulas » ICRIS s'ouvre, présentant toutes les informations sur la formule concernée.

| telligent Colour Rel             | trieval & Infor | mation Services - Sp | ectro                     | in it out think   | sign Househours      |                 |                 |            | -          |
|----------------------------------|-----------------|----------------------|---------------------------|-------------------|----------------------|-----------------|-----------------|------------|------------|
| alspar   Spectro                 | photomete       | r                    |                           | Spectropho        | tometer: COM5 - BYK  | -multi (109120- | 4)   Calibrat   | e: 🔵   Lit | arary: 5.1 |
| Home Search formula<br>(spectro) |                 | Cre                  | Create formula<br>(solid) |                   |                      |                 | Settings & Wipe |            |            |
| earch colour co                  | de              |                      |                           |                   |                      |                 |                 |            |            |
| Filter settings Brand code       |                 | Colour code          |                           |                   | Name                 |                 |                 | Ye         | ar 📃       |
| Brand code                       | Region          | Colour code          | Variant                   | Name              | Second name          | Colour          | Colour          | Year       | Year       |
| ACC                              |                 | A0.05.35             |                           | BROWN             |                      |                 |                 |            |            |
| ACC                              |                 | A0.05.45             |                           | LIGHT BROWN       |                      |                 |                 |            |            |
| ACC                              |                 | A0.05.55             |                           | LIGHT RED         |                      |                 |                 |            |            |
| ACC                              |                 | A0.05.65             |                           | BEIGE             |                      |                 |                 |            |            |
|                                  |                 |                      |                           |                   |                      |                 | -               | Sele       | ct         |
|                                  |                 |                      |                           | © 2013 Valspar. A | All rights reserved. |                 |                 |            |            |

## MANUEL D'UTILISATION DU SPECTROPHOTOMÈTRE

### **Réglages & Effacement** 9.

Réglages & Effacement vous permet de modifier des réglages ou d'effacer des données du spectrophotomètre. Procédez comme suit :

1. Cliquez sur le bouton de Réglages & Effacement dans l'écran principal. Vous voyez trois parties :

### « Startup »

Vous pouvez indiquer ici si vous voulez ouvrir le programme de manière standard en mode spectrophotomètre ou depuis la base de données ICRIS (traditionnelle).

### « Search formula »

Vous pouvez indiquer ici si vous souhaitez sélectionner de manière standard une qualité donnée ou une marque particulière. Après un mesurage, cette sélection est retenue de manière standard et vous n'avez plus besoin de le faire chaque fois vous-même. Vous pouvez indiquer en cochant si vous souhaitez que d'autres marques soient également données dans les résultats. Avec les cases à cocher « Mandatory field », vous indiquez s'il est obligatoire de sélectionner la qualité et/ou marque souhaitée après un mesurage.

### « Spectrofotometer readings »

Le bouton « Wipe all readings » vous permet d'effacer tous les mesurages du spectrophotomètre.

| Intelligent Colour Retrie | eval & Information Services - Spec | tro                       |                         |                           |                          |
|---------------------------|------------------------------------|---------------------------|-------------------------|---------------------------|--------------------------|
| Valspar   Spectrop!       | hotometer                          | Spectropho                | tometer: 💮 COM5 - BYK-i | multi (1073443)   Calibra | le: 🌑   Library: 5.2.0.0 |
| A Home                    | Search formula<br>(spectro)        | Create formula<br>(solid) | Search colour code      | ICR                       | ¢:<br>ettings & Wipe     |
| Settings                  |                                    |                           |                         |                           |                          |
| Startup                   |                                    |                           |                         |                           |                          |
| Default startup           | in ICRIS user interface            |                           |                         |                           | •                        |
| Search formula (sp        | pectro)                            |                           |                         |                           |                          |
| Default quality           | <no quality="" selected=""></no>   |                           |                         | •                         | Mandatory field          |
| Default brand             | <no brand="" selected=""></no>     |                           |                         | •                         | Mandatory field          |
| Other brands              | Display other brands in the        | e match                   |                         |                           |                          |
| Spectrophotometer         | r readings                         |                           |                         |                           |                          |
| Wipe all rea              | adings                             |                           |                         |                           |                          |
|                           |                                    |                           |                         |                           |                          |
|                           |                                    |                           |                         |                           |                          |
|                           |                                    | © 2013 Valspar. A         | All rights reserved.    |                           |                          |